This lesson examines how to change the sort order of markets

## Default market sort order

| Sort By    | Market CN         | IA Size, C        | OOH Company, P | roduct                                                         |  |
|------------|-------------------|-------------------|----------------|----------------------------------------------------------------|--|
| Market CMA | CMA Pop<br>(000s) | Tgt Pop<br>(000s) | OOH Company    | Product                                                        |  |
| Toronto    | 5,905.2           | 4,912.5           | Astral         | Horizontal Posters                                             |  |
| Plan #1    |                   |                   |                | Street Furniture (68x47)                                       |  |
|            |                   |                   |                | Astral Mix                                                     |  |
|            |                   |                   | Pattison       | Horizontal Posters<br>Street Furniture (68x47)                 |  |
|            |                   |                   |                | Pattison Mix                                                   |  |
|            |                   |                   |                | Toronto Mix                                                    |  |
| Montreal   | 3,891.3           | 3,294.1           | Astral         | Horizontal Posters                                             |  |
| Plan #1    |                   |                   |                | Street Furniture (68x47)                                       |  |
|            |                   |                   |                | Astral Mix                                                     |  |
|            |                   |                   | Pattison       | Horizontal Posters<br>Street Furniture (68x47)<br>Pattison Mix |  |
|            |                   |                   |                | Montreal Mix                                                   |  |
| Vancouver  | 2,437.5           | 2,063.6           | Pattison       | Horizontal Posters                                             |  |
| Plan #1    |                   | -                 |                | Street Furniture (68x47)                                       |  |
|            |                   |                   |                | Pattison Mix                                                   |  |

By default, reports are grouped first by market, and markets are sorted by CMApopulation (Market CMASize).

The above example shows the 3 largest CMAs sorted by population, with **Toronto** appearing first.

## Changing the market sort order

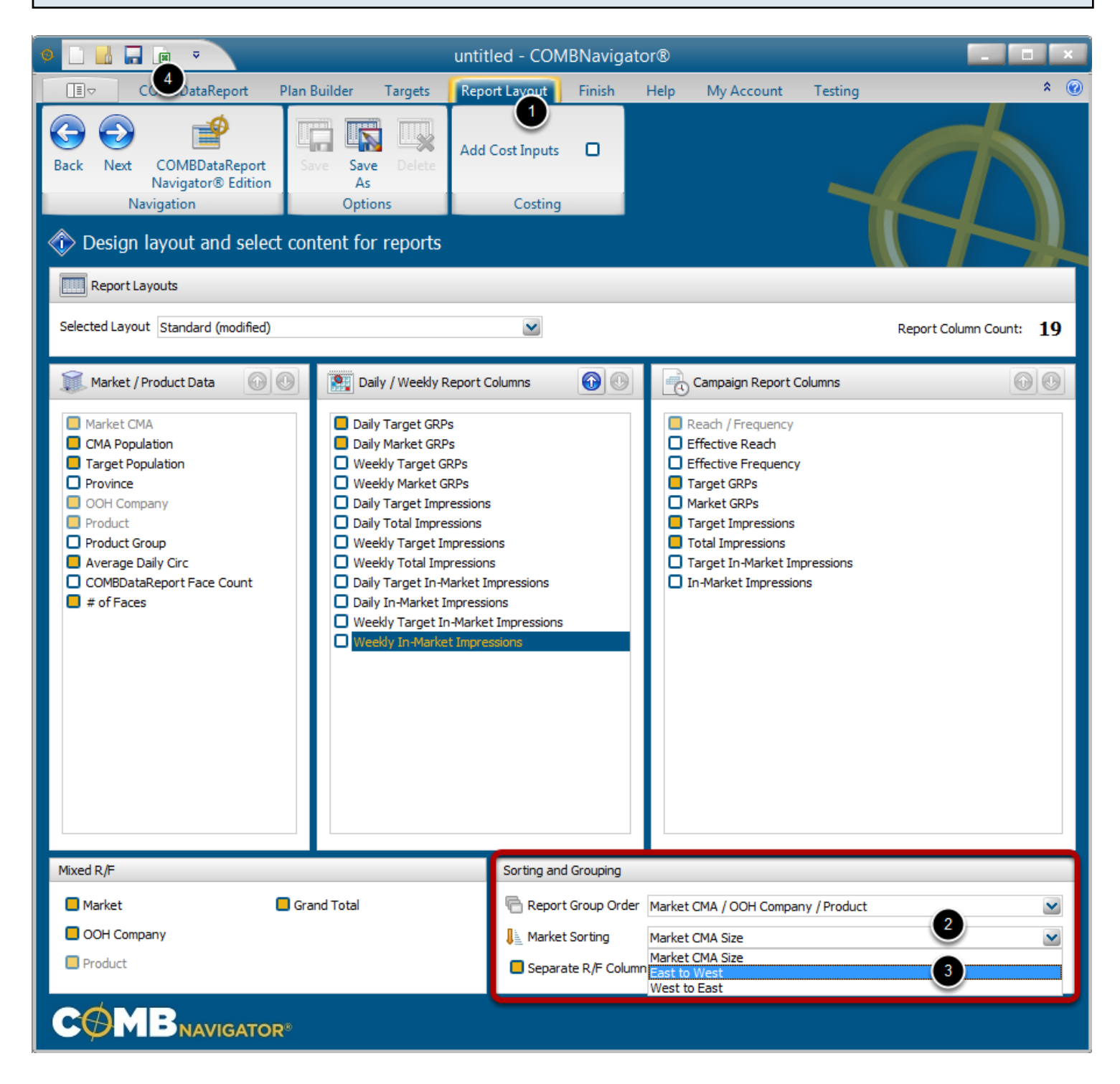

Market sort order is changed within the *Report Layout* area of COMBNavigator.

- 1. Select Report Layout in the ribbon menu.
- 2. Select the *Market Sorting* box. Adrop-down list will appear.
- 3. Choose a new market sorting option. The list will close up.
- 4. Create the report (again) using the View Report button in the Quick Access Toolbar at top left of

the application window, or in the ribbon bar while in the *Finish* area.

*Market CMA Size*: sorts by population, with Toronto first *East to West*: sorts by longitude, with Halifax first (Montreal is first among the big 3 markets) *West to East*: sorts by longitude, with Vancouver first

## Sorting markets East-to-West

| 3  | Sort By    | Markets East To West, OOH Company, Product |         |             |                          |  |
|----|------------|--------------------------------------------|---------|-------------|--------------------------|--|
| 4  |            |                                            |         |             |                          |  |
| 5  |            |                                            |         |             |                          |  |
| 6  | Market CMA | CMA Pop                                    | Tgt Pop | OOH Company | Product                  |  |
| 7  |            | (000s)                                     | (000s)  |             |                          |  |
| 8  | Montreal   | 3,891.3                                    | 3,294.1 | Astral      | Horizontal Posters       |  |
| 9  | Plan #1    |                                            |         |             | Street Furniture (68x47) |  |
| 10 |            |                                            |         |             | Astral Mix               |  |
| 11 |            |                                            |         |             |                          |  |
| 12 |            |                                            |         | Pattison    | Horizontal Posters       |  |
| 13 |            |                                            |         |             | Street Furniture (68x47) |  |
| 14 |            |                                            |         |             | Pattison Mix             |  |
| 15 |            |                                            |         |             |                          |  |
| 16 |            |                                            |         |             | Montreal Mix             |  |
| 17 |            |                                            |         |             |                          |  |
| 18 | Toronto    | 5,905.2                                    | 4,912.5 | Astral      | Horizontal Posters       |  |
| 19 | Plan #1    |                                            |         |             | Street Furniture (68x47) |  |
| 20 |            |                                            |         |             | Astral Mix               |  |
| 21 |            |                                            |         |             |                          |  |
| 22 |            |                                            |         | Pattison    | Horizontal Posters       |  |
| 23 |            |                                            |         |             | Street Furniture (68x47) |  |
| 24 |            |                                            |         |             | Pattison Mix             |  |
| 25 |            |                                            |         |             |                          |  |
| 26 |            |                                            |         |             | Toronto Mix              |  |
| 27 |            |                                            |         |             |                          |  |
| 28 | Vancouver  | 2,437.5                                    | 2,063.6 | Pattison    | Horizontal Posters       |  |
| 29 | Plan #1    |                                            |         |             | Street Furniture (68x47) |  |

The above example shows the 3 largest CMAs sorted east-to-west, with Montreal appearing first.

## Sorting markets West-to-East

| 3  | Sort By    | Markets West To East, OOH Company, Product |         |             |                          |  |  |
|----|------------|--------------------------------------------|---------|-------------|--------------------------|--|--|
| 4  |            |                                            |         |             |                          |  |  |
| 5  |            |                                            |         |             |                          |  |  |
| 6  | Market CMA | CMA Pop                                    | Tgt Pop | OOH Company | Product                  |  |  |
| 7  |            | (000s)                                     | (000s)  |             |                          |  |  |
| 8  | Vancouver  | 2,437.5                                    | 2,063.6 | Pattison    | Horizontal Posters       |  |  |
| 9  | Plan #1    |                                            |         |             | Street Furniture (68x47) |  |  |
| 10 |            |                                            |         |             | Pattison Mix             |  |  |
| 11 |            |                                            |         |             |                          |  |  |
| 12 |            |                                            |         |             | Vancouver Mix            |  |  |
| 13 |            |                                            |         |             |                          |  |  |
| 14 | Toronto    | 5,905.2                                    | 4,912.5 | Astral      | Horizontal Posters       |  |  |
| 15 | Plan #1    |                                            |         |             | Street Furniture (68x47) |  |  |
| 16 |            |                                            |         |             | Astral Mix               |  |  |
| 17 |            |                                            |         |             |                          |  |  |
| 18 |            |                                            |         | Pattison    | Horizontal Posters       |  |  |
| 19 |            |                                            |         |             | Street Furniture (68x47) |  |  |
| 20 |            |                                            |         |             | Pattison Mix             |  |  |
| 21 |            |                                            |         |             |                          |  |  |
| 22 |            |                                            |         |             | Toronto Mix              |  |  |
| 23 |            |                                            |         |             |                          |  |  |
| 24 | Montreal   | 3,891.3                                    | 3,294.1 | Astral      | Horizontal Posters       |  |  |
| 25 | Plan #1    |                                            |         |             | Street Furniture (68x47) |  |  |
| 26 |            |                                            |         |             | Astral Mix               |  |  |
| 27 |            |                                            |         |             |                          |  |  |

The above example shows the 3 largest CMAs sorted **west-to-east**, with **Vancouver** appearing first.